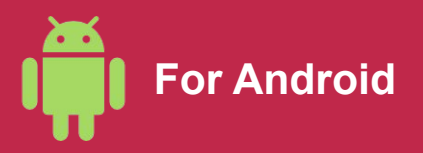

## How to activate an eSIM on your phone

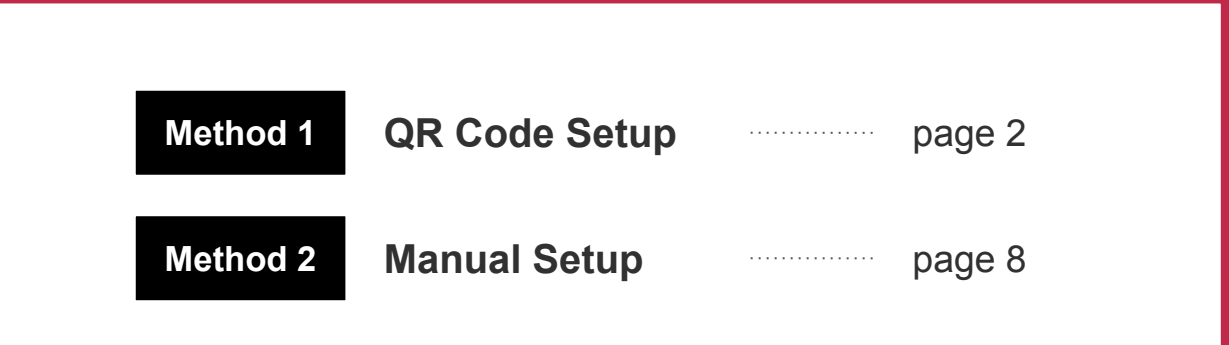

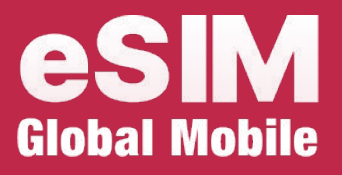

\*The screen display can differ based on the device and OS version.

## **QR Code Setup**

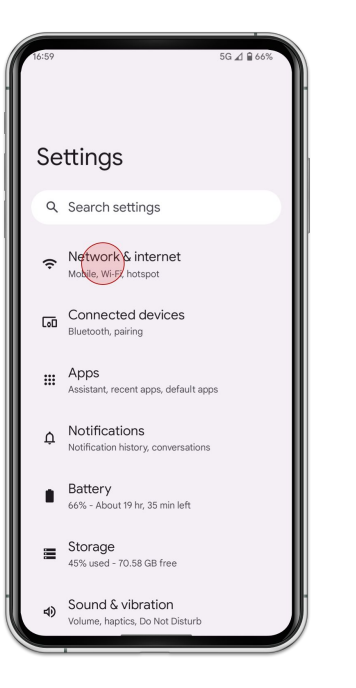

5G 🔬 🔒 659 Network & internet Internet LINEMO Calls & SMS LINEMO SIMs + NTT DOCOMO, LINEMO ★ Airplane mode Hotspot & tethering 0 Off O Data Saver Off VPN C⊋ None Private DNS Automatic daptive connectivity

1. Go to [Settings] and tap [Network & internet]

2. Tap [SIMs]

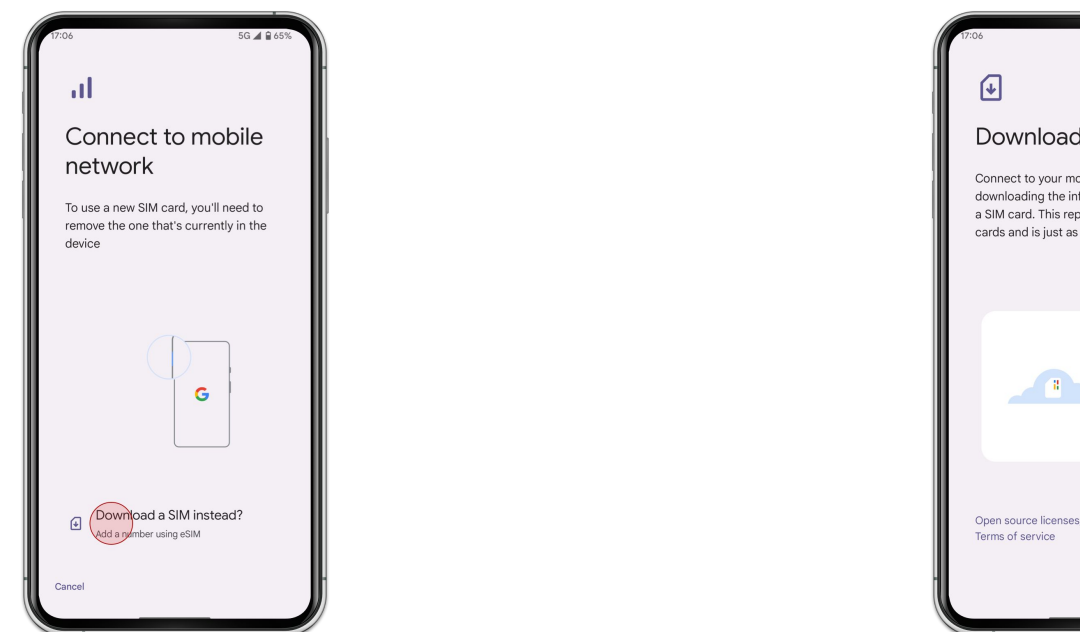

3. Tap [Download a SIM instead?]

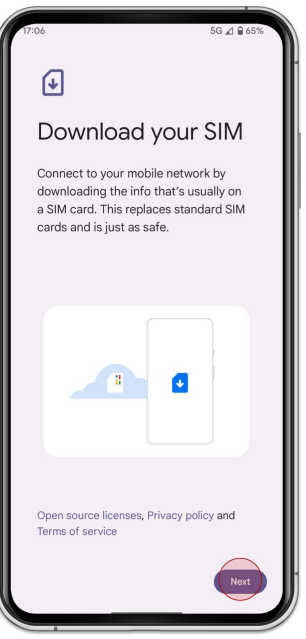

4. Tap [Next]

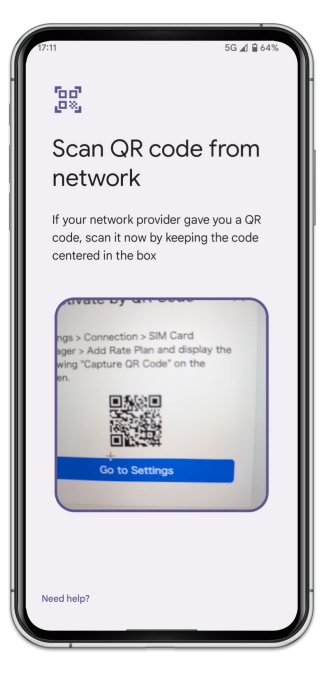

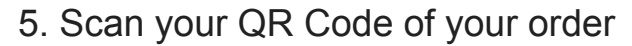

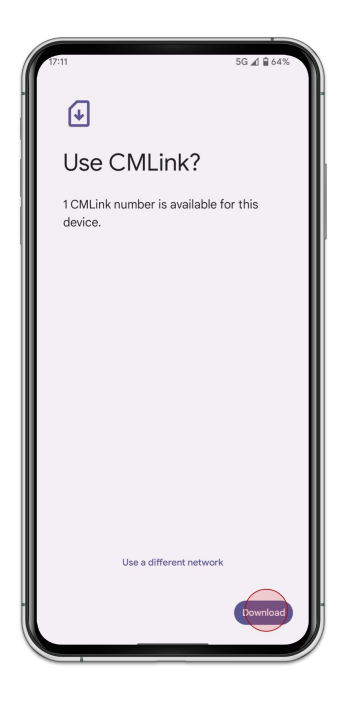

6. Tap [Download]

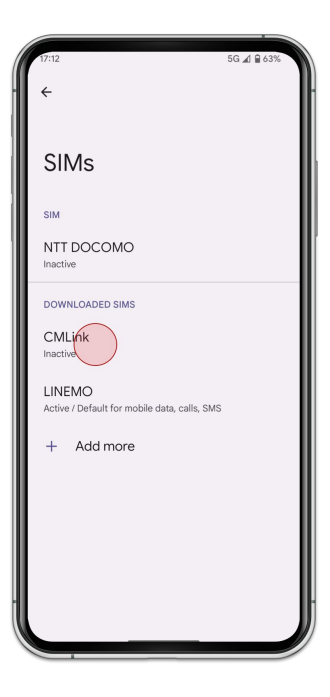

7. Select the eSIM you added

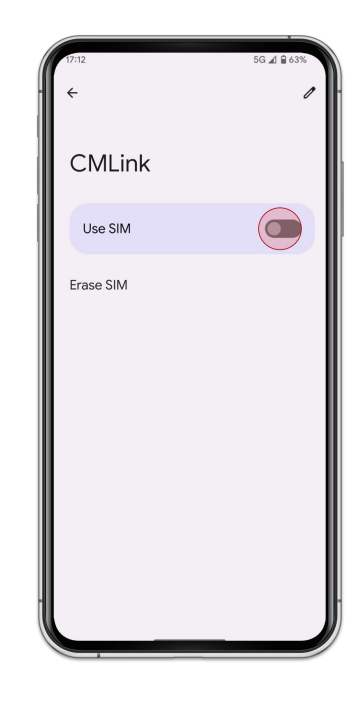

8. Turn on [Use SIM]

9. Turn on [Roaming]

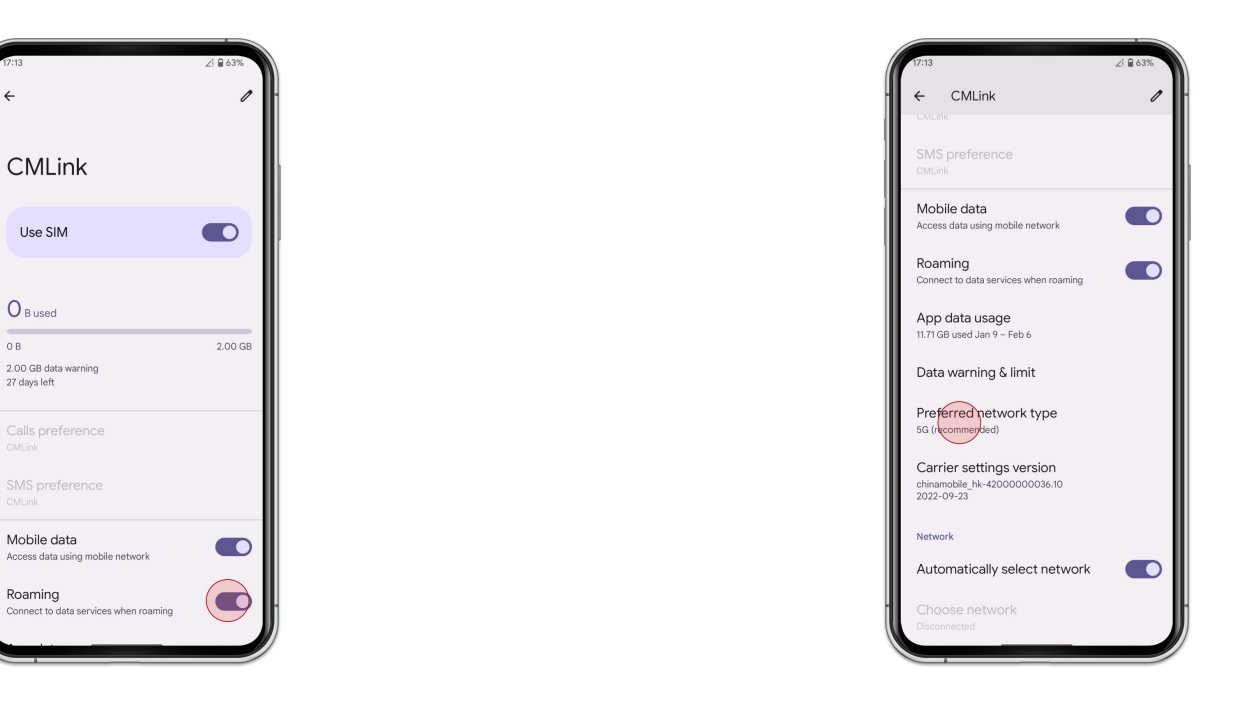

10. Tap [Preferred network type] and select [LTE]

Manual Setup (SM-DP+)

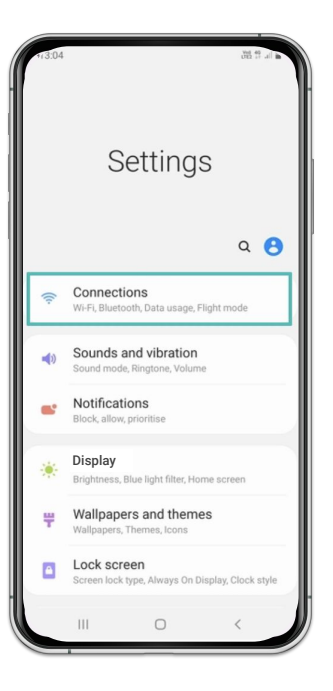

1. Go to [Settings] and tap [Connections]

| 13:04                                                                             | 38 th at a |
|-----------------------------------------------------------------------------------|------------|
| < Connections                                                                     | Q          |
| Wi-Fi<br>Connect to Wi-Fi networks.                                               | 0          |
| Wi-Fi Calling                                                                     | $\bigcirc$ |
| Bluetooth<br>Connect to nearby Bluetooth devices.                                 | $\bigcirc$ |
| Phone visibility<br>Allow other devices to find your phone and<br>transfer files. | 0          |
| NFC and payment                                                                   |            |
| Flight mode<br>Turn off calling, messaging, and Mobile data.                      |            |
| Mobile networks                                                                   |            |
| Data usage                                                                        |            |
| SIM card manager                                                                  |            |
| Mobile Hotspot and Tethering                                                      |            |
|                                                                                   | /          |
|                                                                                   | `          |

2. Tap [Mobile networks]

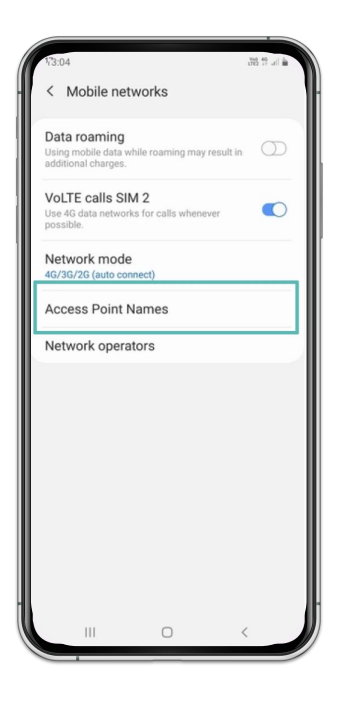

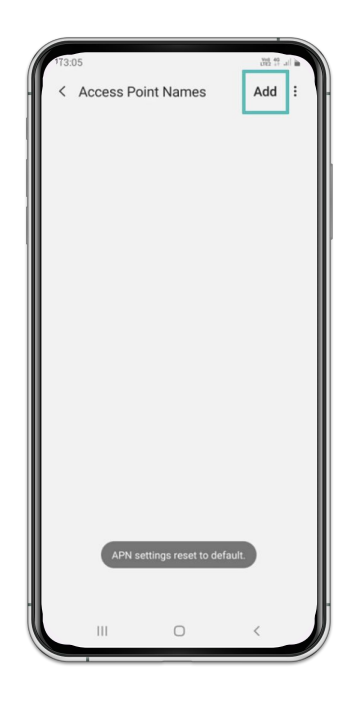

3. Tap [Access Point Names]

4. Tap [Add]

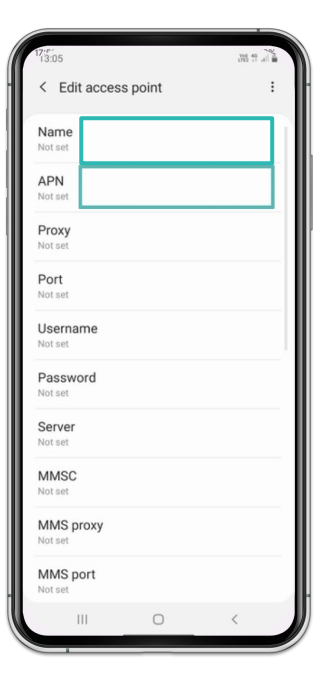

5. Enter [m-air.jp] for Name & APN (Japan) Enter [cmlink] for Name & APN (Others)

|            | 38 th al 🕯 |
|------------|------------|
| cess point | :          |
|            |            |
|            |            |
|            |            |
|            |            |
|            |            |
|            |            |
|            |            |
|            |            |
|            |            |
|            |            |
|            |            |
|            |            |
|            |            |
|            |            |
|            |            |
|            |            |
| v          |            |
|            |            |
|            |            |
|            |            |
| 0          | <          |
|            | cess point |

6. Tap [top right icon]

## Android - Manual Setup

| 13:05                   |      | di      | 1 1 al 1 |
|-------------------------|------|---------|----------|
| < Edit access po        | oint | Save    |          |
| Password<br>Not set     |      | Discard |          |
| Server<br>Not set       |      |         |          |
| MMSC<br>Not set         |      |         |          |
| MMS proxy<br>Not set    |      |         |          |
| MMS port<br>Not set     |      |         |          |
| MCC<br>238              |      |         |          |
| MNC<br>02               |      |         |          |
| Authentication typ      | e    |         |          |
| APN type                |      |         |          |
| APN protocol<br>Not set |      |         |          |
| 111                     | 0    | <       |          |

7. Tap [Save]

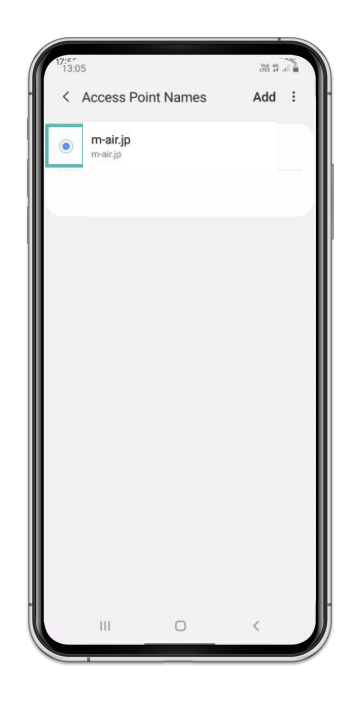

8. Select [m-air.jp]

## Note at end

If the connectivity does not work properly even after correct setting, please reboot your device.